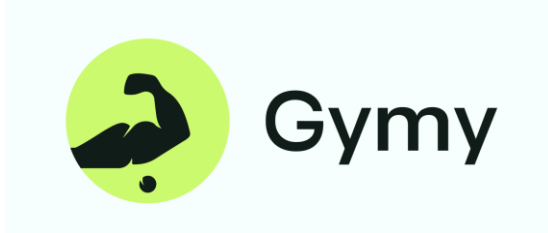

Flow Guide Please :

- 1) Connect Timmy Device To Internet And Be Sure Its Have Internet
- 2) Go > Main Menu > Comm Set >> Server >>
  - Server Req : Yes
  - Use DomainNm: No
  - DomainNm: Don't Change
  - Server lp : 199.247.31.224
  - SerPortNo:7755
  - -Heartbeat : Don't Change
  - -Server Approval : No
- 3) << Main menu >> Sys Info >> Info tab >> get SN Devices
- 4) Open Gymy App >> Setting >> Gate >> Add new Gate >> Put name and SN of gate >> Save
- 5) Now U ready to test 😊